# **Notetaking Services**

#### **DRC** Online

**Disability Resource Center** 

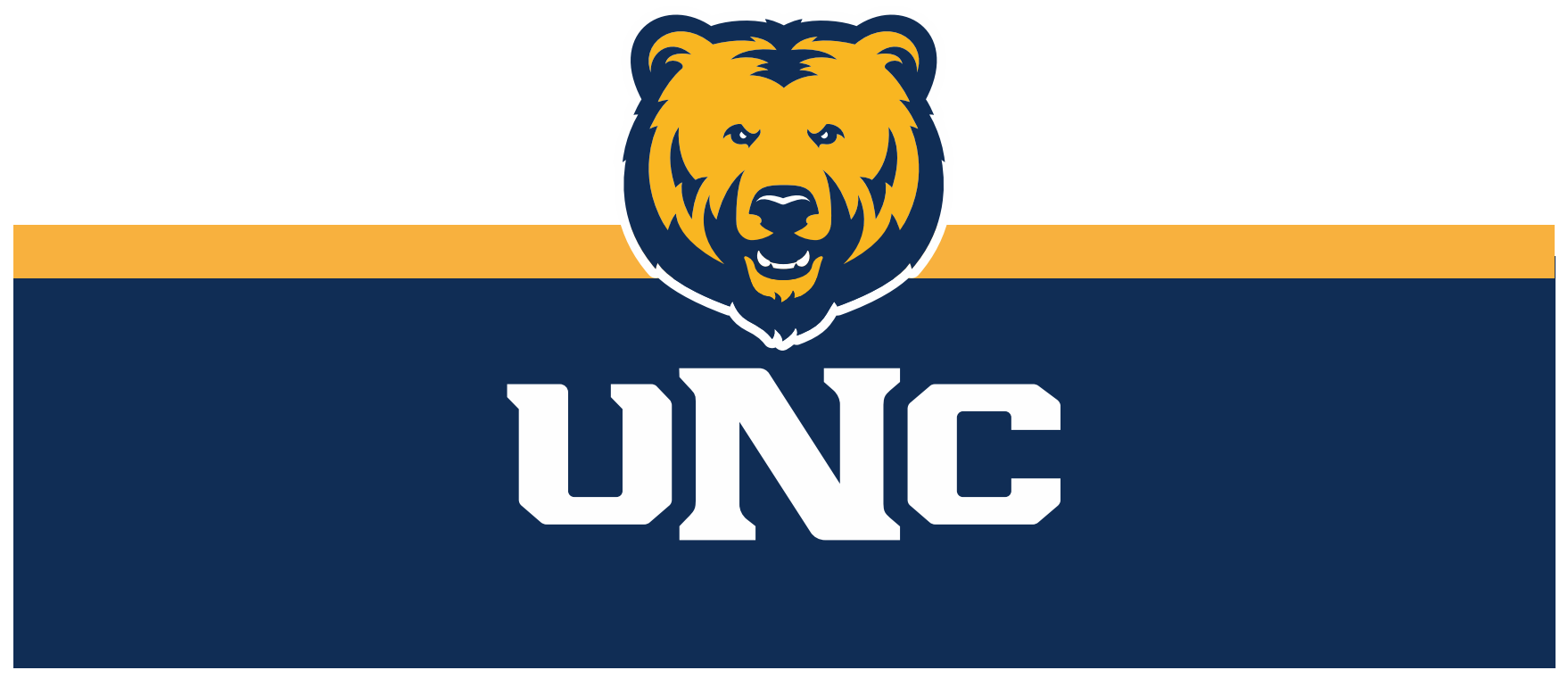

Updated: 12/19/2022

# Log In

#### 1. Visit the DRC website at unco.edu/dss.

#### Select the link labeled "DRC Student Login"

# Disability Resource Center

The Disability Resource Center (DRC) Office collaborates with the University in its commitment to recognize disability as a valued aspect of diversity and to embrace access to the University of Northern Colorado community as a matter of equity and inclusion. The office provides the University with resources, education, and direct services to design a more welcoming and inclusive environment.

#### COVID-19 Accommodations and Access Guide

FOR FACULTY AND STAFF

FOR STUDENTS

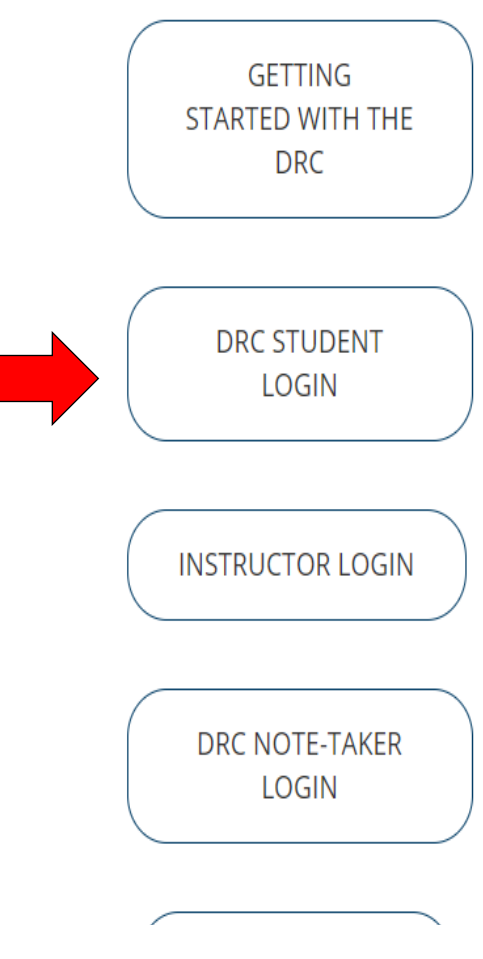

#### Request the Notetaking Accommodation for your Course Select "Notetaking Services" as an accommodation for your course. Each accommodation that you have been approved for will be listed, and you will select which accommodations you want to use in each class.

| User Service Center: List Accommodation Requests<br>Final Step: Select Accommodation(s) for Each Class |                           |                     |                                |                |                              |  |  |
|----------------------------------------------------------------------------------------------------|---------------------------|---------------------|--------------------------------|----------------|------------------------------|--|--|
|                                                                                                    |                           |                     |                                |                |                              |  |  |
| Instructor(s):                                                                                         | Dwight Schrute            |                     |                                |                |                              |  |  |
| Days and Time(s):                                                                                      | Not Specified             |                     |                                |                |                              |  |  |
| Date Range(s):                                                                                         | Not Specified             |                     |                                |                |                              |  |  |
| Location(s):                                                                                           | Not Specified             |                     |                                |                |                              |  |  |
| Select the check                                                                                       | k box if you have entered | d a WRONG <u>CR</u> | N. You will not be required to | specify your a | ccommodation for this class. |  |  |
| Select Accomm                                                                                          | nodation(s) for TEST 2    | 222 222             |                                |                |                              |  |  |
|                                                                                                    |                           |                     |                                |                |                              |  |  |
| Alternative 7                                                                                          | Festing                   | Bre                 | aks                            |                | E-Text                       |  |  |
| Manipulative                                                                                           | e/fidget                  | Not                 | etaking Services               |                | Preferential Seating         |  |  |
|                                                                                                    |                           |                     |                                |                |                              |  |  |
|                                                                                                    | s                         | Submit Your Acc     | commodation Requests           | Back to Li     | st                           |  |  |

#### Confirm Your Need for a Notetaker

On the leftside panel, select "Notetaking Services." Your courses will appear there. Notetaking requests that have not been confirmed will appear with a blue "Confirm Now" link. Requests will not be processed until they have been confirmed by the student.

| Login as User Feature                                           | NOTETAKING SERVICES                                                                                                    |        |  |  |  |  |
|-----------------------------------------------------------------|----------------------------------------------------------------------------------------------------|--------|--|--|--|--|
| Back to My Profile                                              | Previous.Term Term: Summer 2021 Next                                                                                                    | t.Term |  |  |  |  |
| SMS (Text Messaging)                                            | ANT 120.970 - World Archaeology                                                                                                    |        |  |  |  |  |
| Status: OFF Update Preference                                   | Please Confirm Your Notetaking Services Request<br>Please use the following link to confirm that you will need Notetaking Services for your course: Confirm.Now |        |  |  |  |  |
| ¥ Home                                                          | GEOL 100.970 - General Geology                                                                                                    |        |  |  |  |  |
| <ul> <li>My Dashboard</li> <li>My Profile</li> </ul>            | Please Confirm Your Notetaking Services Request                                                                                                    |        |  |  |  |  |
| <ul> <li>SMS (Text Messaging)</li> </ul>                        | Please use the following link to commit that you will need Notetaking Services for your course. <b>CARTINITY TOW</b>                                            |        |  |  |  |  |
| <ul> <li>Request for Additional<br/>Accommodations</li> </ul>   | ional GEOL 100.971 - General Geology                                                                                                    |        |  |  |  |  |
| My Mailbox (Sent E-Mails)                                       | Please Confirm Your Notetaking Services Request                                                                                                    |        |  |  |  |  |
| ¥ My Accommodations                                             | Please use the following link to confirm that you will need Notetaking Services for your course: Confirm.Now                                                    |        |  |  |  |  |
| <ul> <li>My Eligibility</li> <li>List Accommodations</li> </ul> | Ouestions? Contact Us!                                                                                                    |        |  |  |  |  |
| > Alternative Testing                                           | Please contact our office if you have any questions regarding the notetaker assignment in your class.                                                           |        |  |  |  |  |
| > Alternative Formats                                           | Kevin Hicks                                                                                                    |        |  |  |  |  |
| <ul> <li>Notetaking Services</li> </ul>                         | Adaptive Technology Coordinator<br>DRCTechnology@unco.edu                                                                                                    |        |  |  |  |  |
| > My E-Form Agreements                                          | Disability Resource Center<br>Division of Student Affairs                                                                                                    |        |  |  |  |  |
| > My Signup List                                                | University of Northern Colorado<br>Michener L-80                                                                                                    |        |  |  |  |  |

### Notetaker Assigned

Once you have confirmed the need for a notetaker, the DRC will work to assign a notetaker. When a notetaker has been assigned and notes have been uploaded, you will be able to download notes from the "Notetaking Services" page. A link labeled "Available Notes for Download (Click to Expand) will be listed under each course.

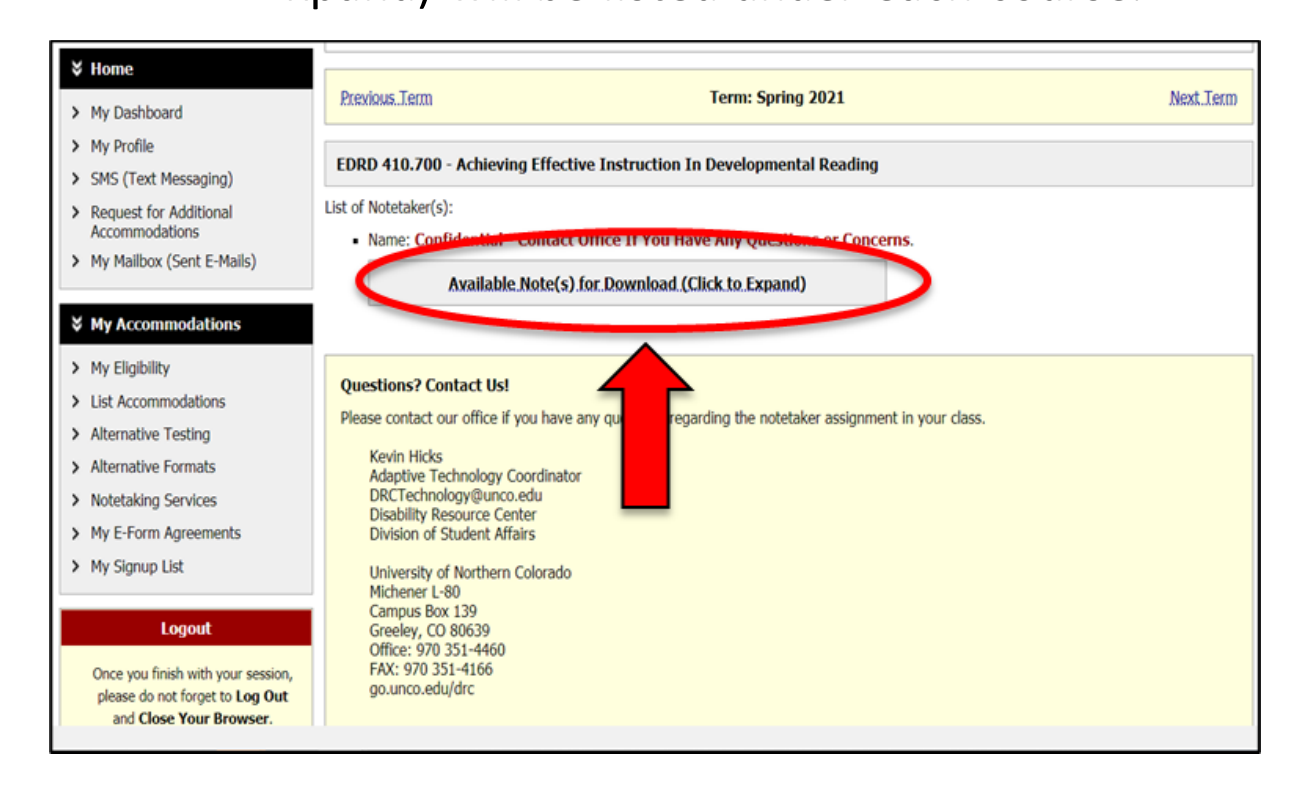

# Storing Notes

You are welcome to download, print, or save your notes for your personal academic use by clicking "Download Note" link that appears when the "Available Notes" link is clicked.

Please do not distribute or share these notes with other students.

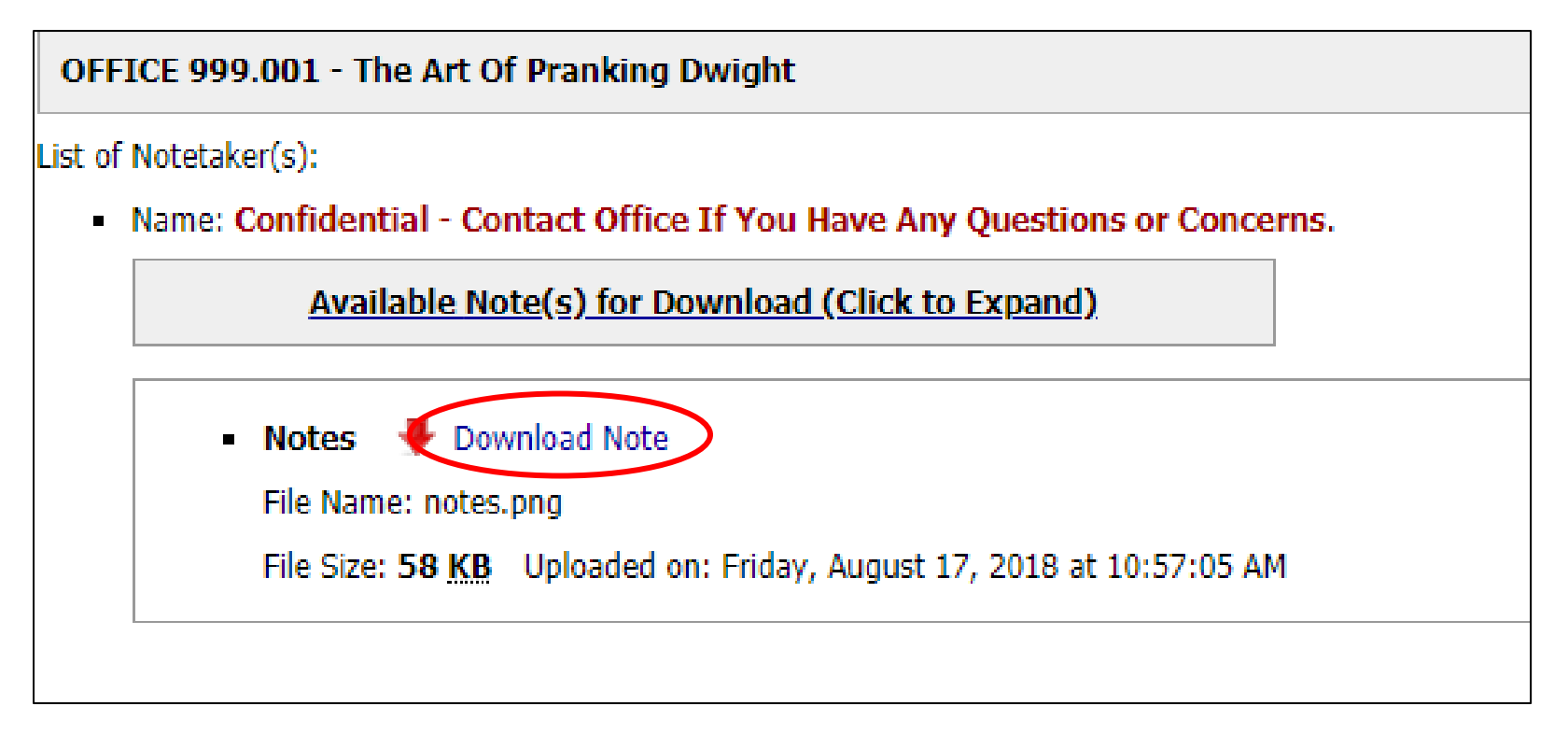

#### No Notetaker Assigned

If you do not see a note-taker assigned or notes available to download within 2 weeks of submitting your request, please contact DRCtechnology@unco.edu.

OFFICE 123.321 - Bears, Beats, Battlestar Galactica

No Notetaker has Been Assigned to this Class

If you know another student in the class that can be a good notetaker, please have them stop by the office or sign up electronically.

## Please reach out with any questions or concerns. drc@unco.edu · 970-351-2289

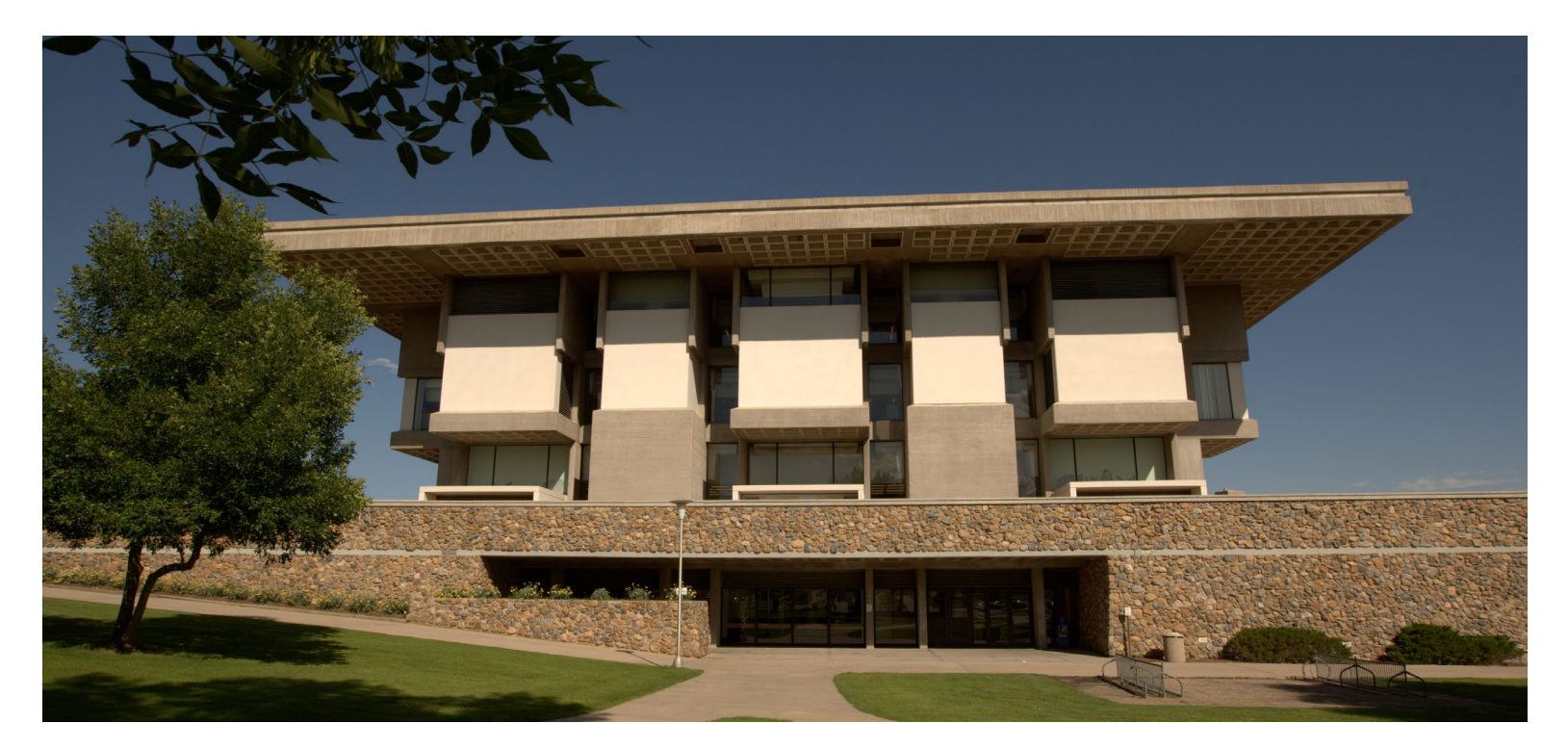

Disability Resource Center DRC Online Training Materials Updated 12/19/2022

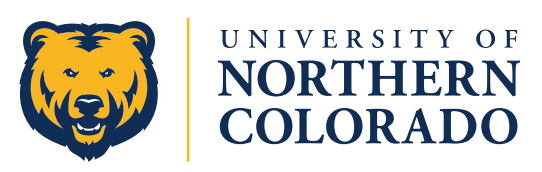